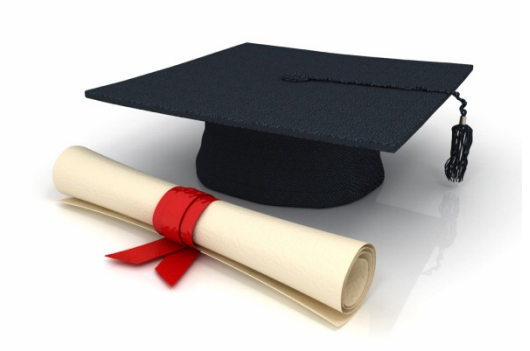

# Öğrenci İşleri Bilgi Sisteminde Bologna Bilgi Kılavuzu

Üniversitemiz Bologna Sayfası : <u>https://obs.konya.edu.tr/oibs/bologna/</u> (Girmiş olduğunuz bilgileri kontrol edebilirsiniz.)

Akademisyen Not giriş ekranında yer alan menüden Ders Bologna Tanımlarına giriniz. (Ekran 1)

| Fotograf                         |                 |                                                            | -                         | Ders Bologna Tanımları             | Akademik bilgi sisteminde Genel İşlemler      |
|----------------------------------|-----------------|------------------------------------------------------------|---------------------------|------------------------------------|-----------------------------------------------|
| Yok                              | 8               | Ders Bologna Tanımları                                     | Seçilen Ders              | sin Bologna Bilgilerini Kopyala    | menüsünde yer alan Ders Bologna Tanımla       |
|                                  | Pasif olan      | Müfredat Derslerinide Göster                               |                           |                                    | menüsünden ders ile ilgili Bologna hilgilerir |
|                                  | Not: Pasif olan | müfredatlardaki derslerin bologna bilgileri , bologna sa   | yfasında yayınlanmamakta  | adır.                              | inclusion ders ne light bologita bighern      |
|                                  | Ders Kodu       | Ders Adı                                                   | <u>Fakülte</u>            | <u>Müfredat</u>                    | dersi veren akademisyen girebilir.            |
|                                  | 8201010001      | SONLU ELEMANLAR ANALİZİNDE NONLİNEER<br>YÖNTEMLER          | FEN BİLİMLERİ ENST.       | 2015 ÇEVRE MÜHENDİSLİĞİ MÜFREDA    | ATI(Aktif) 0                                  |
|                                  | 8201010001      | SONLU ELEMANLAR ANALİZİNDE NONLİNEER<br>YÖNTEMLER          | FEN BİLİMLERİ ENST.       | 2015 ÇEVRE MÜHENDİSLİĞİ MÜFREDA    | ATI(Aktif) 0                                  |
|                                  | 8201010026      | YAPI ELEMANLARININ ELASTİK VE PLASTİK ANALİZİ              | FEN BİLİMLERİ ENST.       | 2015 ÇEVRE MÜHENDİSLİĞİ MÜFREDA    | ATI(Aktif) 0                                  |
| (at and the second second law 25 | 8201010026      | YAPI ELEMANLARININ ELASTİK VE PLASTİK ANALİZİ              | FEN BİLİMLERİ ENST.       | 2015 ÇEVRE MÜHENDİSLİĞİ MÜFREDA    | ATI(Aktif) 0                                  |
| (Setter Information              | 0030022009      | Applied Elasticity                                         | HAV. VE UZAY BİL. F.      | 2015 UÇAK MÜHENDİSLİĞİ Müfredatı ( | (Aktif) 0                                     |
| Akademik İşlemler 🛛 🔻 🔻          | 0010080009      | Bilgisayar Programlamaya Giriş                             | MÜH. VE MİM. F.           | 2015 İNŞAAT MÜHENDİSLİĞİ MÜFRED    | ATI(Aktif) 0                                  |
| Danışman Onay                    | 0010080039      | YAPI STATIĞİ 1                                             | MÜH. VE MİM. F.           | 2015 İNŞAAT MÜHENDİSLİĞİ MÜFRED    | ATI(Aktif) 0                                  |
| Vendiži Denelar                  | 0010080044      | MÜHENDİSLİK OPTİMİZASYONU (TS-2)                           | MÜH. VE MİM. F.           | 2015 İNŞAAT MÜHENDİSLİĞİ MÜFRED    | ATI(Aktif) 0                                  |
| verdigi Dersier                  | 0010080047      | ŞANTİYE YAZ STAJI                                          | MÜH. VE MİM. F.           | 2015 İNŞAAT MÜHENDİSLİĞİ MÜFRED    | ATI(Aktif) 0                                  |
| Danışmanı Olunan Öğrenciler      | 0010080048      | YAPI STATIĞİ 2                                             | MÜH. VE MİM. F.           | 2015 İNŞAAT MÜHENDİSLİĞİ MÜFRED    | ATI(Aktif) 0                                  |
| Sinav Tanımlama                  | 0010080073      | BÜRO YAZ STAJI (20 İŞ GÜNÜ)                                | MÜH. VE MİM. F.           | 2015 İNŞAAT MÜHENDİSLİĞİ MÜFRED    | ATI(Aktif) 0                                  |
| Not tolesclast                   | 0010080079      | ÜNİVERSİTE HAYATINA GİRİŞ                                  | MÜH. VE MİM. F.           | 2015 İNŞAAT MÜHENDİSLİĞİ MÜFRED    | ATI(Aktif) 0                                  |
| Not işlemleri                    | 0010080086      | YAPISAL ANALİZ UYG. (STU1)                                 | MÜH. VE MİM. F.           | 2015 İNŞAAT MÜHENDİSLİĞİ MÜFRED    | ATI(Aktif) 0                                  |
| Hazırlık Dersleri                |                 |                                                            | 13 - 1/1                  | 1 🔹 🕅 🗸 🕨 🖂                        |                                               |
| Hazırlık Not İşlemleri           | Bologna Tanımı  | için Listelenen Müfredat Dersleri , Son İki Yıl İçinde Ver | miş Olduğunuz Dersler Baz | z Alınarak Listelenmektedir.       |                                               |
| Ders Programi                    |                 |                                                            |                           |                                    |                                               |
| Ders Bologna Tanımları           |                 |                                                            |                           |                                    |                                               |
| Diag                             |                 |                                                            |                           |                                    |                                               |
| Diger                            |                 |                                                            |                           |                                    |                                               |
|                                  |                 |                                                            |                           |                                    |                                               |
|                                  |                 |                                                            |                           |                                    |                                               |
|                                  |                 |                                                            |                           |                                    |                                               |
|                                  |                 |                                                            |                           |                                    |                                               |
|                                  |                 |                                                            |                           |                                    |                                               |
|                                  |                 |                                                            |                           |                                    |                                               |
|                                  |                 |                                                            | Elmen                     | 1                                  |                                               |
|                                  |                 |                                                            | Екгап                     | 1                                  |                                               |
|                                  |                 |                                                            |                           |                                    |                                               |

#### Ders Bologna Tanımlarından Bologna bilgi ekranına girebilirsiniz. (Ekran 2)

|                   |                                                            | D                         | ers Bologna Tanımları         |                                           |   |
|-------------------|------------------------------------------------------------|---------------------------|-------------------------------|-------------------------------------------|---|
| æ                 | Ders Bologna Tanımları                                     | 👌 Seçilen Dersii          | n Bologna Bilgilerini Kopyala | 1                                         |   |
| 🗌 Pasif olan M    | lüfredat Derslerinide Göster                               |                           |                               | İlk önce ders seçilmeli daha sonra sol üs | t |
| Not: Pasif olan r | nüfredatlardaki derslerin bologna bilgileri , bologna sa   | yfasında yayınlanmamaktad | lır.                          | tarafta ver alan Ders Bologna Tanımları   |   |
| <u>Ders Kodu</u>  | Ders Adı                                                   | <u>Fakülte</u>            | <u>Müfredat</u>               | tararta yer alan bers bologna rannnar     |   |
| 8201010001        | SONLU ELEMANLAR ANALİZİNDE NONLİNEER<br>YÖNTEMLER          | FEN BİLİMLERİ ENST.       | 2015 ÇEVRE MÜHENDİS           | butonuna tıklanır.                        |   |
| 8201010001        | SONLU ELEMANLAR ANALİZİNDE NONLİNEER<br>YÖNTEMLER          | FEN BİLİMLERİ ENST.       | 2015 ÇEVRE MÜHENDİS           | Açılan pencerede ders bilgileri girilir.  |   |
| 8201010026        | YAPI ELEMANLARININ ELASTİK VE PLASTİK ANALİZİ              | FEN BİLİMLERİ ENST.       | 2015 ÇEVRE MÜHENDİS           |                                           |   |
| 8201010026        | YAPI ELEMANLARININ ELASTİK VE PLASTİK ANALİZİ              | FEN BİLİMLERİ ENST.       | 2015 ÇEVRE MÜHENDİS           |                                           |   |
| 0030022009        | Applied Elasticity                                         | HAV. VE UZAY BİL. F.      | 2015 UÇAK MÜHENDİSL           | IGI MUTREGATI (AKTIT)                     | U |
| 0010080009        | Bilgisayar Programlamaya Giriş                             | MÜH. VE MİM. F.           | 2015 İNŞAAT MÜHENDİ           | SLÍĞÍ MÜFREDATI(Aktif)                    | 0 |
| 0010080039        | YAPI STATIĞİ 1                                             | MÜH. VE MİM. F.           | 2015 İNŞAAT MÜHENDİ           | SLÍĞÍ MÜFREDATI(Aktif)                    | 0 |
| 0010080044        | MÜHENDİSLİK OPTİMİZASYONU (TS-2)                           | MÜH. VE MİM. F.           | 2015 İNŞAAT MÜHENDİ           | SLİĞİ MÜFREDATI(Aktif)                    | 0 |
| 0010080047        | ŞANTİYE YAZ STAJI                                          | MÜH. VE MİM. F.           | 2015 İNŞAAT MÜHENDİ           | SLİĞİ MÜFREDATI(Aktif)                    | 0 |
| 0010080048        | YAPI STATIĞİ 2                                             | MÜH. VE MİM. F.           | 2015 İNŞAAT MÜHENDİ           | SLİĞİ MÜFREDATI(Aktif)                    | 0 |
| 0010080073        | BÜRO YAZ STAJI (20 İŞ GÜNÜ)                                | MÜH. VE MİM. F.           | 2015 İNŞAAT MÜHENDİ           | SLİĞİ MÜFREDATI(Aktif)                    | 0 |
| 0010080079        | ÜNİVERSİTE HAYATINA GİRİŞ                                  | MÜH. VE MİM. F.           | 2015 İNŞAAT MÜHENDİ           | SLİĞİ MÜFREDATI(Aktif)                    | 0 |
| 0010080086        | YAPISAL ANALİZ UYG. (STU1)                                 | MÜH. VE MİM. F.           | 2015 İNŞAAT MÜHENDİ           | SLİĞİ MÜFREDATI(Aktif)                    | 0 |
|                   |                                                            | 🗎 13 - <u>1/1</u>         | 1 🔻 🔣 🐧                       | > N 🖂                                     |   |
| Bologna Tanımı i  | rin Listelenen Müfredat Dersleri , Son İki Yıl İcinde Verr | nis Olduğunuz Dersler Baz | Alınarak Listelenmektedir.    |                                           |   |

#### Bologna Süreci Ders Bilgileri, Değerlendirme Sistemi, AKTS/İş Yükü Tablosu, Ders Kategorisi ve Ders Kaynakları kayıt edilmesi gerekmektedir.

| 🔲 Müfredat Bo       | ologna                                                                                                    |                       |                 |               |                      |                             |                                       |                |                                                                                                    |                 |                | -              | 8 🗖 🔁               |
|---------------------|----------------------------------------------------------------------------------------------------|-----------------------|-----------------|---------------|----------------------|-----------------------------|---------------------------------------|----------------|----------------------------------------------------------------------------------------------------|-----------------|----------------|----------------|---------------------|
|                     |                                                                                                    |                       |                 |               | 001008               | Bologna Si<br>30009 Bilgisa | ireci Ders Bilgile<br>ayar Programlar | ri<br>naya Gir | iş                                                                                                    |                 |                |                |                     |
| Dersin Amacı        | Bu ders ile öğre<br>amaçlanmaktad                                                                                                    | encinin, prog<br>dır. | gramlama ile il | gili temel ye | eterliliklerin kazan | ıdırılması                  | Dersin Amacı<br>(İngilizce)           |                | This course, aim to<br>programming.                                                                                                    | gain fundamer   | ntal qualifica | tions to stude | ents about          |
| Ders İçeriği        | İçeriği<br>Fontrolleri, İç içe döngüler, Tek Boyutlu Diziler, Çok Boyutlu Diziler,<br>Programlamada Hata Ayıklama, Programlama Uygulamaları. |                       |                 |               |                      |                             |                                       | ngilizce)      | Decision Structures, Loop control, nested loops, One-Dimensional Arrays,<br>Multidimensional Arrays, Debugging Programs and Programming applicat |                 |                |                |                     |
| Ders Notları        | ers Notları Programlama dilinin yapısını anlar ve kullanır.                                                                                  |                       |                 |               |                      |                             |                                       | ngilizce       | Can understand an                                                                                                    | d use the struc | ture of a pr   | ogramming la   | anguage.            |
| Değerlendirme Sis   | temi                                                                                                    |                       |                 |               |                      |                             | AKTS/İş Yi                            | ikü Tabl       | osu                                                                                                    | _               |                |                |                     |
| Yarıyıl Çalışmala   |                                                                                                    |                       | - r             | Sayısı        | Katkr%               |                             | Etkinlik                              |                |                                                                                                    | Saye            | a Süres        | i Toplan       | İş Yükü(Saat)       |
| Ara Sınav           |                                                                                                    |                       |                 | 1             | %40                  |                             | Ders Süre                             | si             |                                                                                                    | 5               | 2              | 10             |                     |
| Kısa Sınav          |                                                                                                    |                       |                 | 0             | %0                   |                             | Sınıf Dışı Ç                          | Süresi         |                                                                                                    | 10              | 1              | 10             |                     |
| Ödev                |                                                                                                    |                       |                 | 0             | %0                   |                             | Ödevler                               |                |                                                                                                    | 10              | 3              | 30             |                     |
| Devam               |                                                                                                    |                       |                 | 0             | %0                   |                             | Sunum/Se                              | miner H        | azırlama                                                                                                    | 0               | 0              | 0              |                     |
| Uygulama            |                                                                                                    |                       |                 | 0             | %0                   |                             | Ara Sinavl                            | ar             |                                                                                                    | 1               | 5              | 5              |                     |
| Proje               |                                                                                                    |                       |                 | 0             | %0                   |                             | Uygulama                              |                |                                                                                                    | 0               | 0              | 0              |                     |
| Yarıyıl Sonu Sınavı | 1                                                                                                    |                       |                 | 1             | % 60                 |                             | Laboratuv                             | ar             |                                                                                                    | 0               | 0              | 0              |                     |
| Toplam :            |                                                                                                    |                       |                 | 2             | 100                  |                             | Proje                                 |                |                                                                                                    | 2               | 20             | 40             |                     |
|                     |                                                                                                    |                       | L               |               |                      |                             | Yarıyıl Son                           | u Sinavi       |                                                                                                    | 1               | 20             | 20             |                     |
|                     |                                                                                                    |                       |                 |               |                      |                             | Toplam İ                              | s Yükü(        | Saat)                                                                                                    | 115             | / 30 🔻         | = 3,83         |                     |
|                     |                                                                                                    |                       |                 |               |                      |                             | Hesaplan                              | an AKTS        | 5 Kredisi                                                                                                    | 4 ( [           | ersin AKTS     | Kredisi : 4 )  |                     |
| Ders Kategorisi     |                                                                                                    |                       |                 |               |                      |                             |                                       |                |                                                                                                    |                 | -              |                |                     |
| Matematik ve Ten    | mel Bilimler                                                                                                    | %                     |                 |               | Mühendislik Bilir    | nleri                       | %                                     | Müh            | endislik Tasarımı                                                                                                    | %               | Sos            | val Bilimler   | %                   |
| Făitim Bilimleri    |                                                                                                    | %                     |                 |               | Fen Bilimleri        |                             | %                                     | Saă            | lık Bilimleri                                                                                                    | %               | Alar           | n Bilaisi      | %                   |
| Dersin Kaumaldam (  |                                                                                                    |                       |                 |               | T CH Diminen         | - L                         |                                       | Jug            |                                                                                                    |                 | Au             | 1 Diigisi      |                     |
| Dersin Kaynakiari ( | C                                                                                                    |                       |                 |               |                      |                             |                                       |                |                                                                                                    |                 |                | _              |                     |
| Dökümanlar          |                                                                                                    |                       |                 |               | Odevle               |                             |                                       |                | Sinavlar                                                                                                    |                 |                |                | 💷 I ersin Stajı Var |
| 📑 Öğrenme           | e Çıktıları                                                                                                    | ē I                   | Ders Akışı      |               | Diğer Kayn           | aklar                       | Prg.                                  | Çiktısına      | Katkısı                                                                                                    | Dersin Yetkili  | leri           | 🛄 De           | ers Önerileri       |
| <b>H</b>            | Kaydet                                                                                                    |                       | Toplu           | Aktarım       |                      | Bolo                        | gna Görünüm                           |                | Yaz                                                                                                    | :dır            |                | İng.           | Yazdır              |
| 4                   |                                                                                                    |                       | tikla           | ayın          | IZ.                  | E                           | kran 3                                | 8              |                                                                                                    |                 |                |                | ×                   |

| 🔲 Müfredat Bol      | ogna                                                                            |                               |                                |                                                   |                                                                                                    |                   |              | C                    |  |
|---------------------|---------------------------------------------------------------------------------|-------------------------------|--------------------------------|---------------------------------------------------|----------------------------------------------------------------------------------------------------|-------------------|--------------|----------------------|--|
|                     |                                                                                 |                               | Bologna S<br>0010080009 Bilgis | Süreci Ders Bilgileri<br>Sayar Programlamaya Giri | ş                                                                                                    |                   |              |                      |  |
| Dersin Amacı        | Bu ders ile öğrencinin, programlama ile<br>amaçlanmaktadır.                     | e ilgili temel y              | eterliliklerin kazandırılması  | Dersin Amacı<br>(İngilizce)                       | ersin Amacı This course, aim to gain fundamenta<br>İngilizce) programming.                                                                           |                   |              | ns to students about |  |
| Ders İçeriği        | Kontrolleri, İç içe döngüler, Tek Boyutl<br>Programlamada Hata Ayıklama, Progra | u Diziler, Çok<br>amlama Uygu | Boyutlu Diziler,<br>lamaları.  | Ders İçeriği (İngilizce)                          | Decision Structures, Loop control, nested loops, One-Dimensional Arrays,<br>Multidimensional Arrays, Debugging Programs and Programming applications |                   |              |                      |  |
| Ders Notları        | Programlama dilinin yapısını anlar ve k                                         | ullanır.                      |                                | Ders Notları (İngilizce)                          | Can understand and                                                                                                    | use the structu   | re of a prog | ramming language.    |  |
| Değerlendirme Sist  | emi                                                                             |                               |                                | AKTS/İş Yükü Tabk                                 | su                                                                                                    |                   |              |                      |  |
| Yarıyıl Çalışmalar  | 1                                                                               | Sayısı                        | Katka%                         | Etkinlik                                          |                                                                                                    | Sayısı            | Süresi       | Toplam İş Yükü(Saat) |  |
| Ara Sınav           |                                                                                 | 1                             | %40                            | Ders Süresi                                       |                                                                                                    | 5                 | 2            | 10                   |  |
| Kısa Sınav          |                                                                                 | 0                             | %0                             | Sınıf Dışı Ç. Süresi                              |                                                                                                    | 10                | 1            | 10                   |  |
| Ödev                |                                                                                 | 0                             | %0                             | Ödevler                                           |                                                                                                    | 10                | 3            | 30                   |  |
| Devam               |                                                                                 | 0                             | %0                             | Sunum/Seminer Ha                                  | azırlama                                                                                                    | 0                 | 0            | 0                    |  |
| Uygulama            |                                                                                 | 0                             | %0                             | Ara Sınavlar                                      |                                                                                                    | 1                 | 5            | 5                    |  |
| Proje               |                                                                                 | 0                             | %0                             | Uygulama                                          |                                                                                                    | 0                 | 0            | 0                    |  |
| Yarıyıl Sonu Sınavı |                                                                                 | 1                             | % 60                           | Laboratuvar                                       |                                                                                                    | 0                 | 0            | 0                    |  |
| Toplam :            |                                                                                 | 2                             | 100                            | Proje                                             |                                                                                                    | 2                 | 20           | 40                   |  |
|                     |                                                                                 |                               |                                | Yarıyıl Sonu Sınavı                               |                                                                                                    | 1                 | 20           | 20                   |  |
|                     |                                                                                 |                               |                                | Toplam İş Yükü(S                                  | Saat)                                                                                                    | 115               | / 30 ▼       | = 3,83               |  |
|                     |                                                                                 |                               |                                | Hesaplanan AKTS                                   | 6 Kredisi                                                                                                    | 4 ( Der           | sin AKTS Kre | edisi : 4 )          |  |
| Ders Kategorisi     |                                                                                 |                               |                                |                                                   |                                                                                                    |                   |              |                      |  |
| Matematik ve Tem    | el Bilimler %                                                                   |                               | Mühendislik Bilimleri          | % Müh                                             | endislik Tasarımı                                                                                                    | %                 | Sosya        | l Bilimler %         |  |
| Eğitim Bilimleri    | %                                                                               |                               | Fen Bilimleri                  | % Sağl                                            | ık Bilimleri                                                                                                    | %                 | Alan B       | ilgisi %             |  |
| Dersin Kaynakları ( | Materyal Paylaşımı )                                                            |                               |                                |                                                   |                                                                                                    |                   |              |                      |  |
| Dökümanlar          | Ö                                                                               | ğren                          | me ciktilar                    | ını burda                                         |                                                                                                    | bilirsi           | iniz.        | 🗌 Dersin Stajı Var   |  |
| 📄 Öğrenme           | Çıktıları 📔 Ders Akışı                                                          |                               | 🛛 Diğer Kaynaklar              | Prg.Qiktisina                                     | Katkısı                                                                                                    | Dersin Yetkililer |              | Ders Önerileri       |  |
| E Ka                | aydet 💡 Top                                                                     | olu Aktarım                   | E Bol                          | ogna Görünüm                                      | Pazo Yazo                                                                                                    | hr                |              | İng. Yazdır          |  |
| 4                   |                                                                                 |                               |                                |                                                   |                                                                                                    |                   |              | •                    |  |

# Dersin Öğrenme Çıktıları

| 📄 Der                       | rsin Öğrenme Çikbları                                                         |                                                                                           |
|-----------------------------|-------------------------------------------------------------------------------|-------------------------------------------------------------------------------------------|
|                             | Dersin 0                                                                      | Ders öğrenme sıktılarını eklemek isin vesil artı                                          |
| No                          | Öğrenme Oktar                                                                 | Ders ögrennne çıktılarını eklemek için yeşil artı                                         |
| 1                           | beden eğitimi ve sporun temel kavramlarını öğrenebilecektir                   | 🛛 butona tıklanmalı.                                                                      |
| 2                           | eğitim ve öğretimde beden eğitimi ve sporun yeri, işlevini öğrenebilecekt     | 1 p                                                                                       |
| 3                           | eğitim ve öğretimde beden eğitimi ve sporun amaçlarını öğrenebilecektir       | <sup>a</sup> Ders öğrenme cıktı bilgisinin Sıra numarası.                                 |
| 4                           | eğitim ve öğretimde beden eğitimi ve sporun felsefesini öğrenebilecektir,     |                                                                                           |
| 5                           | beden eğitimi ve spor bilimlerinin diğer alanlarla ilişkisini öğrenebilecekti | a Türkçe ve İngilizcesi girilip kaydedilir.                                               |
| G                           | beden eğitimi ve spor alanları ve mesleğin geleceğini öğrenebilecektir.       | the future of the profession of physical education and sports fields and b $ > O \otimes$ |
| 7                           | türk eğitim ve spor kurumlarının yerini ve işlevini öğrenebilecektir.         | able to learn the location and function of education and sports institution 🍞 🔘 🥮         |
| [ Diù<br>No<br>Öğre<br>Öğre | zenle ]                                                                       |                                                                                           |
|                             |                                                                               | · · · · · · · · · · · · · · · · · · ·                                                     |

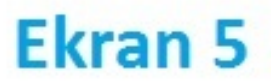

| 🛅 Müfredat Bol        | logna                                                                 |                          |                                                                                                    |                                                    |                                                                                    |                    |             | C - Z                |  |
|-----------------------|-----------------------------------------------------------------------|--------------------------|----------------------------------------------------------------------------------------------------|----------------------------------------------------|------------------------------------------------------------------------------------|--------------------|-------------|----------------------|--|
|                       |                                                                       |                          | Bologna :<br>0010080009 Bilgi                                                                                                    | Süreci Ders Bilgileri<br>isayar Programlamaya Giri | ş                                                                                  |                    |             |                      |  |
| Dersin Amacı          | Bu ders ile öğrencinin, programla<br>amaçlanmaktadır.                 | ma ile ilgili temel y    | eterliliklerin kazandırılması                                                                                                    | Dersin Amacı<br>(İngilizce)                        | This course, aim to gain fundamental qualifications to students about programming. |                    |             |                      |  |
| Ders İçeriği          | Kontrolleri, İç içe döngüler, Tek B<br>Programlamada Hata Ayıklama, F | Ders İçeriği (İngilizce) | Decision Structures, Loop control, nested loops, One-Dimensional Arrays,<br>Multidimensional Arrays, Debugging Programs and Programming application |                                                    |                                                                                    |                    |             |                      |  |
| Ders Notları          | Programlama dilinin yapısını anlar                                    | ve kullanır.             |                                                                                                    | Ders Notları (İngilizce)                           | Can understand and                                                                 | l use the structur | e of a prog | ramming language.    |  |
| Değerlendirme Siste   | emi                                                                   |                          |                                                                                                    | AKTS/İş Yükü Tablo                                 | su                                                                                 |                    |             |                      |  |
| Yarıyıl Çalışmalar    | 1                                                                     | Sayısı                   | Katko%                                                                                                    | Etkinlik                                           |                                                                                    | Sayısı             | Süresi      | Toplam İş Yükü(Saat) |  |
| Ara Sınav             |                                                                       | 1                        | %40                                                                                                    | Ders Süresi                                        |                                                                                    | 5                  | 2           | 10                   |  |
| Kısa Sınav            |                                                                       | 0                        | %0                                                                                                    | Sınıf Dışı Ç. Süresi                               |                                                                                    | 10                 | 1           | 10                   |  |
| Ödev                  |                                                                       | 0                        | %0                                                                                                    | Ödevler                                            |                                                                                    | 10                 | 3           | 30                   |  |
| Devam                 |                                                                       | 0                        | %0                                                                                                    | Sunum/Seminer Ha                                   | azırlama                                                                           | 0                  | 0           | 0                    |  |
| Uygulama              |                                                                       | 0                        | %0                                                                                                    | Ara Sınavlar                                       |                                                                                    | 1                  | 5           | 5                    |  |
| Proje                 |                                                                       | 0                        | %0                                                                                                    | Uygulama                                           |                                                                                    | 0                  | 0           | 0                    |  |
| Yarıyıl Sonu Sınavı   |                                                                       | 1                        | % 60                                                                                                    | Laboratuvar                                        |                                                                                    | 0                  | 0           | 0                    |  |
| Toplam :              |                                                                       | 2                        | 100                                                                                                    | Proje                                              |                                                                                    | 2                  | 20          | 40                   |  |
|                       |                                                                       |                          |                                                                                                    | Yarıyıl Sonu Sınavı                                |                                                                                    | 1                  | 20          | 20                   |  |
|                       |                                                                       |                          |                                                                                                    | Toplam İş Yükü(S                                   | 5aat)                                                                              | 115                | 30 🔻        | = 3,83               |  |
|                       |                                                                       |                          |                                                                                                    | Hesaplanan AKTS                                    | Kredisi                                                                            | 4 ( Der            | sin AKTS Kr | edisi : 4 )          |  |
| Ders Kategorisi       |                                                                       |                          |                                                                                                    |                                                    |                                                                                    |                    |             |                      |  |
| Matematik ve Tem      | el Bilimler %                                                         |                          | Mühendislik Bilimleri                                                                                                    | % Mühe                                             | endislik Tasarımı                                                                  | %                  | Sosya       | l Bilimler %         |  |
| Eğitim Bilimleri      | %                                                                     |                          | Fen Bilimleri                                                                                                    | % Sağlı                                            | k Bilimleri                                                                        | %                  | Alan E      | Vilgisi %            |  |
| Dersin Kaynakları ( I | Materyal Paylaşımı )                                                  |                          |                                                                                                    |                                                    |                                                                                    |                    |             |                      |  |
| Dökümanlar            |                                                                       |                          |                                                                                                    | ua hilgila                                         | nino i Shavlar no                                                                  | lan ak             | love        |                      |  |
| 2 on annumber         | -                                                                     |                          | / Ders Ak                                                                                                    | işi bilgile                                        | rini burc                                                                          | ап ек              | ieye        | DHIISHHZ:            |  |
| Öğrenme (             | Qktıları 🖻 Ders A                                                     | kışı                     | 🗉 Diğer Kaynaklar                                                                                                    | Prg.Çiktisina I                                    | Katkısı                                                                            | Dersin Yetkilileri |             | Ders Önerileri       |  |
| E Ka                  | aydet 🧳                                                               | Toplu Aktarım            | Во                                                                                                    | logna Görünüm                                      | Yazo                                                                               | dır                |             | İng. Yazdır          |  |
| 4                     |                                                                       |                          |                                                                                                    |                                                    |                                                                                    |                    |             | • •                  |  |

#### Dersin Akışı

Ders akışı bilgilerini eklemek için yeşil artı butona tıklanır.

Açılan pencerede sırasıyla Hafta No, Konular, Ön Hazırlıklar ve Dokümanlar bilgileri Türkçe/İngilizce olarak girilir ve kaydedilir.

| Ders Akışı                                              |                           |            |                                              |
|---------------------------------------------------------|---------------------------|------------|----------------------------------------------|
|                                                         | Ders Alogi                |            |                                              |
| No Konular                                              | On Hazelidar              | Dökümanlar |                                              |
| 1 Beden eğitimi ve sporda temel kavramlar               | 1,2,3                     |            | (A) (A) (A) (A) (A) (A) (A) (A) (A) (A)      |
| 2 Eğitim ve öğretimde beden eğitimi ve sporun ye        | 1,2,3                     |            | <b>,</b> ,,,,,,,,,,,,,,,,,,,,,,,,,,,,,,,,,,, |
| 3 Eğitim ve öğretimde beden eğitimi ve sporun ye        | 1,2,3                     |            |                                              |
| 4 Felsefest ve diöer bilimlerle ilisläst<br>[ Düzenle ] | 1.2.3                     |            | × Boo                                        |
| Hafta No                                                |                           | [          | 200                                          |
| Konular                                                 | Konular(Ingilizce)        |            |                                              |
| Ön Hazırlıklar                                          | Ön Hazırlıklar(İngilizce) |            | 200                                          |
| 1<br>1 Dökümanlar<br>1                                  | Dökümanlar(İngilizce)     |            | 200                                          |
| –<br>Kaydet 🔯 İptal                                     |                           | L          |                                              |

| 📄 Müfredat Bol        | ogna                                                   |                                                        |                               |                                                                                 |                                                                                                    |                   |                                     | C - Z                |  |
|-----------------------|--------------------------------------------------------|--------------------------------------------------------|-------------------------------|---------------------------------------------------------------------------------|----------------------------------------------------------------------------------------------------|-------------------|-------------------------------------|----------------------|--|
|                       |                                                        |                                                        | Bologna :<br>0010080009 Bilgi | Süreci Ders Bilgileri<br>sayar Programlamaya Giri                               | ş                                                                                                    |                   |                                     |                      |  |
| Dersin Amacı          | Bu ders ile öğrencinin, pro<br>amaçlanmaktadır.        | ogramlama ile ilgili temel y                           | eterliliklerin kazandırılması | Dersin Amacı<br>(İngilizce) This course, aim to gain fundamenta<br>programming. |                                                                                                    |                   | al qualifications to students about |                      |  |
| Ders İçeriği          | Kontrolleri, İç içe döngüle<br>Programlamada Hata Ayıl | r, Tek Boyutlu Diziler, Çok<br>klama, Programlama Uygu | Boyutlu Diziler,<br>lamaları. | Ders İçeriği (İngilizce)                                                        | Decision Structures, Loop control, nested loops, One-Dimensional Arrays,<br>Multidimensional Arrays, Debugging Programs and Programming applications |                   |                                     |                      |  |
| Ders Notları          | Programlama dilinin yapıs                              | ını anlar ve kullanır.                                 |                               | Ders Notları (İngilizce)                                                        | Can understand and                                                                                                    | d use the structu | ire of a prog                       | ramming language.    |  |
| Değerlendirme Siste   | emi                                                    |                                                        |                               | AKTS/İş Yükü Tablo                                                              | su                                                                                                    |                   |                                     |                      |  |
| Yarıyıl Çalışmalar    | 1                                                      | Sayısı                                                 | Katko%                        | Etkinlik                                                                        |                                                                                                    | Sayısı            | Süresi                              | Toplam İş Yükü(Saat) |  |
| Ara Sınav             |                                                        | 1                                                      | %40                           | Ders Süresi                                                                     |                                                                                                    | 5                 | 2                                   | 10                   |  |
| Kısa Sınav            |                                                        | 0                                                      | %0                            | Sınıf Dışı Ç. Süresi                                                            |                                                                                                    | 10                | 1                                   | 10                   |  |
| Ödev                  |                                                        | 0                                                      | %0                            | Ödevler                                                                         |                                                                                                    | 10                | 3                                   | 30                   |  |
| Devam                 |                                                        | 0                                                      | %0                            | Sunum/Seminer Ha                                                                | azırlama                                                                                                    | 0                 | 0                                   | 0                    |  |
| Uygulama              |                                                        | 0                                                      | %0                            | Ara Sınavlar                                                                    |                                                                                                    | 1                 | 5                                   | 5                    |  |
| Proje                 |                                                        | 0                                                      | %0                            | Uygulama                                                                        |                                                                                                    | 0                 | 0                                   | 0                    |  |
| Yarıyıl Sonu Sınavı   |                                                        | 1                                                      | % 60                          | Laboratuvar                                                                     |                                                                                                    | 0                 | 0                                   | 0                    |  |
| Toplam :              |                                                        | 2                                                      | 100                           | Proje                                                                           |                                                                                                    | 2                 | 20                                  | 40                   |  |
|                       |                                                        |                                                        |                               | Yarıyıl Sonu Sınavı                                                             |                                                                                                    | 1                 | 20                                  | 20                   |  |
|                       |                                                        |                                                        |                               | Toplam İş Yükü(S                                                                | 5aat)                                                                                                    | 115               | / 30 🔻                              | = 3,83               |  |
|                       |                                                        |                                                        |                               | Hesaplanan AKTS                                                                 | Kredisi                                                                                                    | 4 ( De            | rsin AKTS Kr                        | edisi : 4 )          |  |
| Ders Kategorisi       |                                                        |                                                        |                               |                                                                                 |                                                                                                    |                   |                                     |                      |  |
| Matematik ve Tem      | el Bilimler %                                          |                                                        | Mühendislik Bilimleri         | % Müh                                                                           | endislik Tasarımı                                                                                                    | %                 | Sosya                               | l Bilimler %         |  |
| Eğitim Bilimleri      | %                                                      |                                                        | Fen Bilimleri                 | % Sağlı                                                                         | k Bilimleri                                                                                                    | %                 | Alan E                              | Bilgisi %            |  |
| Dersin Kaynakları ( ) | Materval Pavlasımı )                                   | Diğer k                                                | (avnaklar                     | hilgilerini                                                                     | burdan                                                                                                    | ekley             | ebili                               | irsiniz.             |  |
| Dökümanlar            |                                                        |                                                        | Ödevler                       |                                                                                 | Sınavlar                                                                                                    |                   |                                     | 🗌 🗌 Dersin Stajı Var |  |
| 📄 Öğrenme (           | Qktıları                                               | Ders Akışı                                             | ] Diğer Kaynaklar             | 📋 Prg.Çiktisina I                                                               | Katkısı                                                                                                    | Dersin Yetkililer | i I                                 | Ders Önerileri       |  |
| E Ka                  | aydet 🧳                                                | Toplu Aktarım                                          | E Bo                          | logna Görünüm                                                                   | Yaz                                                                                                    | dır               |                                     | İng. Yazdır          |  |
| •                     |                                                        |                                                        |                               |                                                                                 |                                                                                                    |                   |                                     | •                    |  |

#### <u>Diğer Kaynakları</u>

| ers Bologna Ta      | anmları                                                                                                    |                                                       |                                                                   |
|---------------------|----------------------------------------------------------------------------------------------------|-------------------------------------------------------|-------------------------------------------------------------------|
| Bologna Süre        | ei Ders Bilgileri                                                                                                    |                                                       |                                                                   |
|                     | egium ve performans lie lipkierinin verimesi.                                                                                                    | (inglizze)                                            | professional neios, education, and relations with the granting of |
| ers İçeriği         | Beden eğitimi ve sporun kavramlarını, yayınlarını ve meslek alanlarını<br>tanıtmak, insan ve beden eğitimi-spor arasındaki ilşkileri, fiziksel,<br>fizyolojik ve psiko-sosyal çalışma | <ul> <li>Ders İçeriği</li> <li>(İngilizce)</li> </ul> | Kaynaklarının bilgilerini eklemek için                            |
| ers Notları         | Yayınlanmamış ders notu                                                                                                    | Ders Notları                                          | vesil artı butona tıklanır.                                       |
| 🔲 Ders Ala          | 9                                                                                                    |                                                       |                                                                   |
|                     |                                                                                                    |                                                       | Açılan pencerede kullanılacak kaynak                              |
| Kaynak              |                                                                                                    | Kaynak(Ingilizce)                                     | bilgilerinin Türkçe ve İngilizce girilir ve                       |
|                     |                                                                                                    |                                                       | kavdedilir.                                                       |
| [Düzenle]<br>Kaynak |                                                                                                    |                                                       | [X]                                                               |
| Kaynak(Ing          | litzce)                                                                                                    |                                                       |                                                                   |
|                     |                                                                                                    |                                                       |                                                                   |
| -<br>Kavdet         | 8 Intal                                                                                                    |                                                       |                                                                   |
| -<br>Kaydet         | 😆 İptəl                                                                                                    |                                                       |                                                                   |
| –<br>Kaydet         | 😫 İptəl                                                                                                    |                                                       |                                                                   |
| -<br>Kaydet         | 🕄 İptəl                                                                                                    |                                                       |                                                                   |
| -<br>Kaydet         | 😢 İptəl                                                                                                    |                                                       |                                                                   |
| -<br>Kaydet         | 2 İptəl                                                                                                    |                                                       |                                                                   |

| 🔲 Müfredat Bol      | logna                                                                 |                                          |                              |                                                     |                                                                                                    |                   |              | 6                | • ? E            |
|---------------------|-----------------------------------------------------------------------|------------------------------------------|------------------------------|-----------------------------------------------------|----------------------------------------------------------------------------------------------------|-------------------|--------------|------------------|------------------|
|                     |                                                                       |                                          | Bologna<br>0010080009 Bilg   | Süreci Ders Bilgileri<br>jisayar Programlamaya Giri | ş                                                                                                    |                   |              |                  |                  |
| Dersin Amacı        | Bu ders ile öğrencinin, programla<br>amaçlanmaktadır.                 | ma ile ilgili temel ye                   | terliliklerin kazandırılması | Dersin Amacı<br>/ (İngilizce)                       | This course, aim to gain fundamental qualifications to students about programming.                                                               |                   |              |                  | out              |
| Ders İçeriği        | Kontrolleri, İç içe döngüler, Tek B<br>Programlamada Hata Ayıklama, P | oyutlu Diziler, Çok I<br>rogramlama Uygu | Boyutlu Diziler,<br>amaları. | Ders İçeriği (İngilizce)                            | Decision Structures, Loop control, nested loops, One-Dimensional Arrays,<br>Multidimensional Arrays, Debugging Programs and Programming applicat |                   |              |                  |                  |
| Ders Notları        | Programlama dilinin yapısını anlar                                    | ve kullanır.                             |                              | Ders Notları (İngilizce)                            | Can understand and                                                                                                    | l use the structu | re of a prog | gramming languag | e.               |
| Değerlendirme Sist  | emi                                                                   |                                          |                              | AKTS/İş Yükü Tablo                                  | su                                                                                                    |                   |              |                  |                  |
| Yarıyıl Çalışmalar  | 1                                                                     | Sayısı                                   | Katku%                       | Etkinlik                                            |                                                                                                    | Sayısı            | Süresi       | Toplam İş Yü     | kü(Saat)         |
| Ara Sınav           |                                                                       | 1                                        | % 40                         | Ders Süresi                                         |                                                                                                    | 5                 | 2            | 10               |                  |
| Kısa Sınav          |                                                                       | 0                                        | %0                           | Sınıf Dışı Ç. Süresi                                |                                                                                                    | 10                | 1            | 10               |                  |
| Ödev                |                                                                       | 0                                        | %0                           | Ödevler                                             |                                                                                                    | 10                | 3            | 30               |                  |
| Devam               |                                                                       | 0                                        | %0                           | Sunum/Seminer Ha                                    | azırlama                                                                                                    | 0                 | 0            | 0                |                  |
| Uygulama            |                                                                       | 0                                        | %0                           | Ara Sınavlar                                        |                                                                                                    | 1                 | 5            | 5                |                  |
| Proje               |                                                                       | 0                                        | %0                           | Uygulama                                            |                                                                                                    | 0                 | 0            | 0                |                  |
| Yarıyıl Sonu Sınavı |                                                                       | 1                                        | %60                          | Laboratuvar                                         |                                                                                                    | 0                 | 0            | 0                |                  |
| Toplam :            |                                                                       | 2                                        | 100                          | Proje                                               |                                                                                                    | 2                 | 20           | 40               |                  |
|                     |                                                                       |                                          |                              | Yarıyıl Sonu Sınavı                                 |                                                                                                    | 1                 | 20           | 20               |                  |
|                     |                                                                       |                                          |                              | Toplam İş Yükü(S                                    | 5aat)                                                                                                    | 115               | / 30 🔻       | = 3,83           |                  |
|                     |                                                                       |                                          |                              | Hesaplanan AKTS                                     | Kredisi                                                                                                    | 4 ( Der           | sin AKTS Kr  | edisi : 4 )      |                  |
| Ders Kategorisi     |                                                                       |                                          |                              |                                                     |                                                                                                    |                   |              |                  |                  |
| Matematik ve Tem    | el Bilimler %                                                         |                                          | Mühendislik Bilimleri        | % Mühe                                              | endislik Tasarımı                                                                                                    | %                 | Sosya        | al Bilimler      | %                |
| Eğitim Bilimleri    | %                                                                     |                                          | Fen Bilimleri                | % Sağlı                                             | k Bilimleri                                                                                                    | %                 | Alan B       | Bilgisi          | %                |
| Dersin Kavnakları ( |                                                                       | ram Ci                                   | ktisina Ka                   | tkisini bu                                          | rdan ek                                                                                                    | evebi             | lirsi        | niz.             |                  |
| Däkümenler          |                                                                       |                                          | Ödevler                      |                                                     | Sinavlar                                                                                                    |                   |              |                  |                  |
| Dokumanlar          |                                                                       |                                          | Oueviei                      |                                                     | Silidvidi                                                                                                    |                   |              |                  | Dersin Staji Var |
| 🖻 Öğrenme           | Qktıları 📔 Ders A                                                     | kişi 📃                                   | Diğer Kaynaklar              | Prg.Qktisina i                                      | Katkısı 🗓                                                                                                    | Dersin Yetkililer | i I          | 🗓 Ders Öne       | erileri          |
| K                   | aydet 🧳                                                               | Toplu Aktarım                            | E B                          | ologna Görünüm                                      | Yazı                                                                                                    | dır               |              | İng. Yazdır      |                  |

#### Program Çıktısına Katkısı

| ers Bologna Ta | nınları              |                                 |                |                        |                |                   |                |                                             |        |                                       |
|----------------|----------------------|---------------------------------|----------------|------------------------|----------------|-------------------|----------------|---------------------------------------------|--------|---------------------------------------|
| Bologna Street | i Ders Bilgileri     |                                 |                |                        |                |                   |                |                                             |        | Dersin Program Cıktısına Katkı        |
|                |                      |                                 |                |                        | B              | ologna S<br>REDEN | iired Dar      | s Bilgileri<br>an mana                      | C1015  | matricinin alusturulması isin         |
|                | a distant            |                                 |                |                        | JAGHAG         |                   | Danala         |                                             |        | matrisinin oluşturulması için         |
| ersin Amacı    | eğtim ve per         | i ve sporun g<br>formans ile il | işkilerinin ve | amaan, yayı<br>rimesi, | nlan, meslek   | alanları,         | (İngiliz       | rce)                                        | profe  | kutucuklara bilgilerin girilmesi      |
| Dersin Pr      | rogram Çıktıla       | rına Katlesi                    |                |                        |                |                   |                |                                             | laerto | gerekmektedir.                        |
|                |                      |                                 |                | _                      | Dersin         | Program           | n Çiktiları    | na Katkus                                   |        |                                       |
| P              | 1 P2                 | P3                              | P4             | P5                     | P6             | P7                | P8             | P                                           | ) P    | P1,P2 şeklinde ifade edilenler Progra |
| Türn 1<br>Öl   |                      | 2                               | 3              | 4                      | 4              | 1                 | 3              | 4                                           |        | Öğrenme Çıktılarını,                  |
| 02<br>03       |                      |                                 |                |                        |                | H                 |                |                                             |        | Ö1,Ö2 şeklinde ifade edilenler Dersi  |
| ōs<br>06       |                      |                                 |                |                        |                |                   |                |                                             |        | Öğrenme Çıktılarını ifade etmektedi   |
| Ō7             |                      |                                 |                |                        |                |                   |                |                                             |        |                                       |
|                |                      |                                 |                | •                      | 8 - 1/1        | 1                 | • 14           | 4                                           | ы 🖂    |                                       |
| H Ka           | vdet                 | ]                               |                |                        |                |                   |                |                                             |        |                                       |
| aab            |                      |                                 |                |                        |                |                   |                |                                             |        |                                       |
| 0: Dersin Oğre | nme Qiktisi P: Pi    | rogramın Oğr                    | enme Qiktisi   |                        |                |                   |                |                                             |        |                                       |
|                |                      |                                 |                |                        | Pro            | gramn Ö           | ğrenme Ç       | iktilari                                    |        |                                       |
| P1 spor yör    | netimi alarında ı    | uygulama sor                    | unlan ile ilgi | i çözümler (           | geliştirir,    |                   |                |                                             |        |                                       |
| P2 onerilen    | çözümleri savu       | nur,                            |                |                        |                |                   |                |                                             |        |                                       |
| P3 beliri bir  | dalda uzman o        | lur ve belirli s                | por yönetim    | i alanında ç           | alışır,        |                   |                |                                             |        |                                       |
| P4 Türkiye8    | krsquo;de sporu      | in gelişmesin                   | e yardımcı o   | ur,                    |                |                   |                |                                             |        |                                       |
| P5 spor yôn    | netimiyie ilgili yas | saları takip ed                 | ier ve bu ya   | salarla ilişki         | li görev ve so | rumlulukla        | erin bilincind | le olur, <t< td=""><td>D</td><td></td></t<> | D      |                                       |
| P6 kendi bii   | gi ve becerilerin    | in bilincinde d                 | slur,          |                        |                |                   |                |                                             |        |                                       |
| operasy        | onel ve taktikse     | i seviyede ka                   | ranari uygul   | ar,                    |                |                   |                |                                             |        |                                       |

| 📄 Müfredat Bol        | ogna                                                           |                            |                                                                                                    |                                                                                 |                   |                     |                                     | C                    |  |
|-----------------------|----------------------------------------------------------------|----------------------------|----------------------------------------------------------------------------------------------------|---------------------------------------------------------------------------------|-------------------|---------------------|-------------------------------------|----------------------|--|
|                       |                                                                |                            | Bologna<br>0010080009 Bilg                                                                                                    | ı Süreci Ders Bilgileri<br>gisayar Programlamaya Giri                           | ş                 |                     |                                     |                      |  |
| Dersin Amacı          | Bu ders ile öğrencinin, progra<br>amaçlanmaktadır.             | amlama ile ilgili temel ye | eterliliklerin kazandırılması                                                                                                    | Dersin Amacı<br>(İngilizce) This course, aim to gain fundamenta<br>programming. |                   |                     | al qualifications to students about |                      |  |
| Ders İçeriği          | Kontrolleri, İç içe döngüler, T<br>Programlamada Hata Ayıkları | Ders İçeriği (İngilizce)   | Decision Structures, Loop control, nested loops, One-Dimensional Arrays<br>Multidimensional Arrays, Debugging Programs and Programming applica |                                                                                 |                   |                     |                                     |                      |  |
| Ders Notları          | Programlama dilinin yapısını a                                 | anlar ve kullanır.         |                                                                                                    | Ders Notları (İngilizce)                                                        | Can understand ar | nd use the structur | re of a prog                        | ramming language.    |  |
| Değerlendirme Siste   | emi                                                            |                            |                                                                                                    | AKTS/İş Yükü Tablo                                                              | su                |                     |                                     |                      |  |
| Yarıyıl Çalışmaları   | 1                                                              | Sayısı                     | Katko%                                                                                                    | Etkinlik                                                                        |                   | Sayısı              | Süresi                              | Toplam İş Yükü(Saat) |  |
| Ara Sınav             |                                                                | 1                          | %40                                                                                                    | Ders Süresi                                                                     |                   | 5                   | 2                                   | 10                   |  |
| Kısa Sınav            |                                                                | 0                          | %0                                                                                                    | Sınıf Dışı Ç. Süresi                                                            |                   | 10                  | 1                                   | 10                   |  |
| Ödev                  |                                                                | 0                          | %0                                                                                                    | Ödevler                                                                         |                   | 10                  | 3                                   | 30                   |  |
| Devam                 |                                                                | 0                          | %0                                                                                                    | Sunum/Seminer Ha                                                                | zırlama           | 0                   | 0                                   | 0                    |  |
| Uygulama              |                                                                | 0                          | %0                                                                                                    | Ara Sınavlar                                                                    |                   | 1                   | 5                                   | 5                    |  |
| Proje                 |                                                                | 0                          | %0                                                                                                    | Uygulama                                                                        |                   | 0                   | 0                                   | 0                    |  |
| Yarıyıl Sonu Sınavı   |                                                                | 1                          | % 60                                                                                                    | Laboratuvar                                                                     |                   | 0                   | 0                                   | 0                    |  |
| Toplam :              |                                                                | 2                          | 100                                                                                                    | Proje                                                                           |                   | 2                   | 20                                  | 40                   |  |
|                       |                                                                |                            |                                                                                                    | Yarıyıl Sonu Sınavı                                                             |                   | 1                   | 20                                  | 20                   |  |
|                       |                                                                |                            |                                                                                                    | Toplam İş Yükü(S                                                                | āaat)             | 115                 | 30 •                                | = 3,83               |  |
|                       |                                                                |                            |                                                                                                    | Hesaplanan AKTS                                                                 | Kredisi           | 4 ( Den             | sin AKTS Kr                         | edisi : 4 )          |  |
| Ders Kategorisi       |                                                                |                            |                                                                                                    |                                                                                 |                   |                     |                                     |                      |  |
| Matematik ve Tem      | el Bilimler %                                                  |                            | Mühendislik Bilimleri                                                                                                    | Mühe                                                                            | endislik Tasarımı | %                   | Sosya                               | l Bilimler %         |  |
| Eğitim Bilimleri      | %                                                              |                            | Fen Bilimleri                                                                                                    | % Sağlı                                                                         | k Bilimleri       | %                   | Alan E                              | Bilgisi %            |  |
| Dersin Kaynakları ( I | Materyal Paylaşımı )                                           |                            | Ders                                                                                                    | in Yetkilil                                                                     | erini bu          | Irdan e             | klev                                | ebilirsiniz.         |  |
| Dökümanlar            |                                                                |                            | Ödevler                                                                                                    |                                                                                 | Sınavlar          |                     |                                     | 🗌 🗌 Dersin Stajı Var |  |
| 📄 Öğrenme (           | Qktilari 📔 De                                                  | ers Akışı                  | Diğer Kaynaklar                                                                                                    | Prg.Çiktisina i                                                                 | Katkısı 🛄         | Dersin Yetkilileri  |                                     | Ders Önerileri       |  |
| H Ka                  | aydet 🧳                                                        | Toplu Aktarım              | E B                                                                                                    | Bologna Görünüm                                                                 | 🕒 Ya              | zdır                |                                     | İng. Yazdır          |  |
| •                     |                                                                |                            |                                                                                                    |                                                                                 |                   |                     |                                     | • •                  |  |

#### Dersin Yetkilileri

Dersin yetkililerini eklemek için yeşil artı butona tıklanır.

#### Yetki Tipi, Yetkili Ünvanı ve Yetkili Adı Soyadı girilip kaydedilir.

|                    |                                              |                                                                                                    | Same and a second           |            |                                                                                                    |                          |  |
|--------------------|----------------------------------------------|----------------------------------------------------------------------------------------------------|-----------------------------|------------|----------------------------------------------------------------------------------------------------|--------------------------|--|
| ersin Amacı E      | leden eğitin<br>ğıtını ve pe                 | n ve sporun gelişimi, kavramları, yayınları, meslek alanları,<br>formans ile ilişklerinin verimesi,                                                 | Dersin Au<br>(Ingilize      | nacı<br>e) | Development of physical education and sport, concepts,<br>professional fields, education, and relations with the gra<br>performance.                                                                  | publications<br>nting of |  |
| ers lçeriği t<br>t | ieden eğitin<br>anıtmak, in<br>zyololik ve i | n ve sporun kavramlarını, yayınlarını ve meslek alanlarını 🦷<br>san ve beden eğitimi-spor arasındakı ilişkileri, fiziksel, 🍼<br>Isiko-sosval calsma | Ders İçeriği<br>(İngilizce) |            | Concepts of physical education and sport, broadcasting and prom-<br>occupational areas, the relationship between the human and<br>physical education-sports, physical, physiological and psycho-socia |                          |  |
| 🔲 Ders Alaşı       |                                              |                                                                                                    |                             |            | -                                                                                                    |                          |  |
|                    |                                              | Der                                                                                                    | rsin Yetidiler              |            |                                                                                                    |                          |  |
| Yetki Tipi         |                                              | Yetkii Ünveni                                                                                                    |                             | Vetkii A   | d Soyad                                                                                                    |                          |  |
| Ders Koordinatö    | rü                                           |                                                                                                    |                             | Yrd.Do     | c.Dr. Engin GEZER                                                                                                    |                          |  |
| Dersi Veren        |                                              |                                                                                                    |                             | Yrd.Do     | ç.Dr Engin GEZER, Öğretim Göreviisi Ayhan Kabakçı                                                                                                    | 100                      |  |
| [Düzenle]          |                                              |                                                                                                    | ×                           |            |                                                                                                    |                          |  |
| Yetki Tipi         | {Seçin}                                      | •                                                                                                    |                             |            |                                                                                                    |                          |  |
| Yetkili Ünvanı     | {Seçin}                                      | •                                                                                                    |                             |            |                                                                                                    |                          |  |
| Yetkili Ad Soyad   |                                              |                                                                                                    |                             |            |                                                                                                    |                          |  |
| -                  |                                              |                                                                                                    |                             |            |                                                                                                    |                          |  |
|                    | C intal                                      |                                                                                                    |                             |            |                                                                                                    |                          |  |

| 🛅 Müfredat Bol                  | logna                                                 |                                                |                                    |                                |                                                   |                                          |                                           |                           | C E                                                     |
|---------------------------------|-------------------------------------------------------|------------------------------------------------|------------------------------------|--------------------------------|---------------------------------------------------|------------------------------------------|-------------------------------------------|---------------------------|---------------------------------------------------------|
|                                 |                                                       |                                                | 0                                  | Bologna S<br>1010080009 Bilgis | Süreci Ders Bilgileri<br>sayar Programlamaya Giri | ş                                        |                                           |                           |                                                         |
| Dersin Amacı                    | Bu ders ile öğrencinin, pro<br>amaçlanmaktadır.       | ogramlama ile ilgili ter                       | mel yeterliliklerin                | kazandırılması                 | Dersin Amacı<br>(İngilizce)                       | This course, aim to programming.         | o gain fundamenta                         | l qualificatio            | ons to students about                                   |
| Ders İçeriği                    | Kontrolleri, İç içe döngüle<br>Programlamada Hata Ayı | er, Tek Boyutlu Diziler,<br>klama, Programlama | , Çok Boyutlu Diz<br>Uygulamaları. | iler,                          | Ders İçeriği (İngilizce)                          | Decision Structure<br>Multidimensional A | s, Loop control, ne<br>rrays, Debugging P | sted loops,<br>Programs a | One-Dimensional Arrays,<br>nd Programming applications. |
| Ders Notları                    | Programlama dilinin yapıs                             | sını anlar ve kullanır.                        |                                    |                                | Ders Notları (İngilizce)                          | Can understand a                         | nd use the structu                        | re of a prog              | ramming language.                                       |
| Değerlendirme Siste             | emi                                                   |                                                |                                    |                                | AKTS/İş Yükü Tablo                                | su                                       |                                           |                           |                                                         |
| Yarıyıl Çalışmaları             | 1                                                     | Sa                                             | yısı Katkı%                        | 1 <sup>0</sup>                 | Etkinlik                                          |                                          | Sayısı                                    | Süresi                    | Toplam İş Yükü(Saat)                                    |
| Ara Sinav                       |                                                       | 1                                              | % 40                               | )                              | Ders Süresi                                       |                                          | 5                                         | 2                         | 10                                                      |
| Kısa Sınav                      |                                                       | 0                                              | %0                                 | ]                              | Sınıf Dışı Ç. Süresi                              |                                          | 10                                        | 1                         | 10                                                      |
| Ödev                            |                                                       | 0                                              | %0                                 | ]                              | Ödevler                                           |                                          | 10                                        | 3                         | 30                                                      |
| Devam                           |                                                       | 0                                              | %0                                 | ]                              | Sunum/Seminer Hazırlama                           |                                          | 0                                         | 0                         | 0                                                       |
| Uygulama                        |                                                       | 0                                              | %0                                 | ]                              | Ara Sınavlar                                      |                                          | 1                                         | 5                         | 5                                                       |
| Proje                           |                                                       | 0                                              | %0                                 | ]                              | Uygulama                                          |                                          | 0                                         | 0                         | 0                                                       |
| Yarıyıl Sonu Sınavı             |                                                       | 1                                              | % 60                               | ]                              | Laboratuvar                                       |                                          | 0                                         | 0                         | 0                                                       |
| Toplam :                        |                                                       | 2                                              | 100                                |                                | Proje                                             |                                          | 2                                         | 20                        | 40                                                      |
|                                 |                                                       |                                                |                                    |                                | Yarıyıl Sonu Sınavı                               |                                          | 1                                         | 20                        | 20                                                      |
|                                 |                                                       |                                                |                                    |                                | Toplam İş Yükü(Saat)                              |                                          | 115                                       | / 30 ▼                    | = 3,83                                                  |
|                                 |                                                       |                                                |                                    |                                | Hesaplanan AKTS Kredisi                           |                                          | 4 ( Dersin AKTS Kredisi : 4 )             |                           |                                                         |
| Ders Kategorisi                 |                                                       |                                                |                                    |                                |                                                   |                                          |                                           |                           |                                                         |
| Matematik ve Temel Bilimler %   |                                                       |                                                | Mühendis                           | lik Bilimleri                  | % Mühendislik Tasarımı                            |                                          | %                                         | Sosya                     | l Bilimler %                                            |
| Eğitim Bilimleri % Fen Bilimler |                                                       | leri                                           | % Sağlı                            | k Bilimleri                    | %                                                 | Alan B                                   | Bilgisi %                                 |                           |                                                         |
| Dersin Kaynakları ( I           | Materval Pavlasımı )                                  |                                                | De                                 | ers Ön                         | erilerini h                                       | urdan e                                  | kleve                                     | oilirs                    | iniz.                                                   |
| Dökümanlar                      |                                                       |                                                | Ödevl                              | er                             |                                                   | Sınavlar                                 |                                           |                           | 📃 🗌 Dersin Stajı Var                                    |
| 📄 Öğrenme 🤇                     | Qktiları 🛛                                            | Ders Akışı                                     | Diğe                               | r Kaynaklar                    | Prg.Ģktisina I                                    | Katkısı                                  | Dersin Yetkililer                         | i I                       | Ders Önerileri                                          |
| Ка                              | aydet 🥑                                               | Toplu Aktar                                    | rim                                | E Bo                           | ogna Görünüm                                      | P Ya                                     | zdır                                      |                           | İng. Yazdır                                             |
| 4                               |                                                       |                                                |                                    |                                |                                                   |                                          |                                           |                           | +                                                       |

#### Ders Öneriliri

Ders için müfredatta yer alan başka bir dersi önermek için yeşil artı butona tıklanır müfredat derslerinden önerilen ders seçilip kaydedilir.

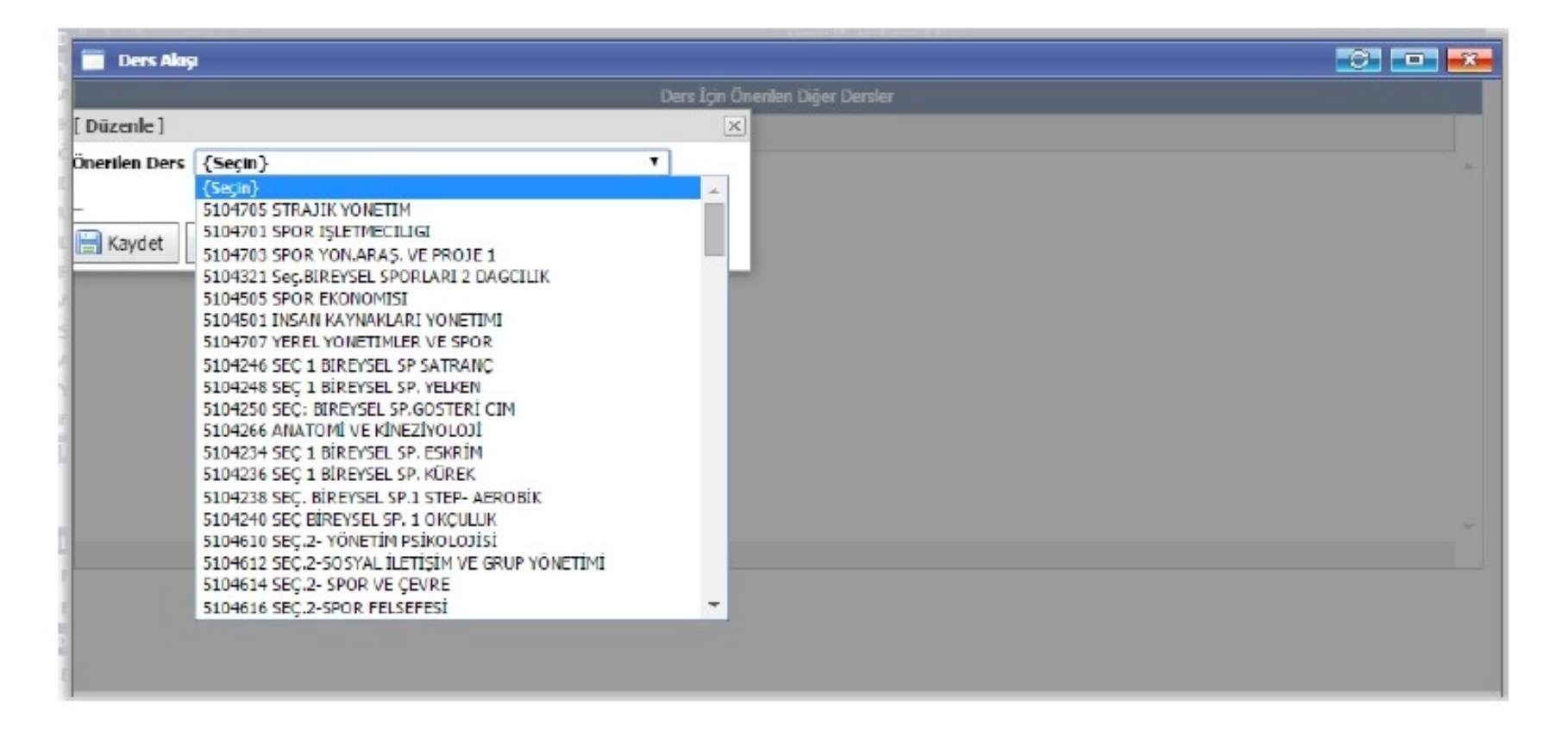

| 📄 Müfredat Bol        | ogna                                          |                                                        |                                  |                               |                                                   |                                              |                                        |                           | C                                                           |
|-----------------------|-----------------------------------------------|--------------------------------------------------------|----------------------------------|-------------------------------|---------------------------------------------------|----------------------------------------------|----------------------------------------|---------------------------|-------------------------------------------------------------|
|                       |                                               |                                                        |                                  | Bologna S<br>0010080009 Bilgi | Süreci Ders Bilgileri<br>sayar Programlamaya Giri | ş                                            |                                        |                           |                                                             |
| Dersin Amacı          | Bu ders ile öğrencinir<br>amaçlanmaktadır.    | n, programlama ile ilgili te                           | mel yeterlilikler                | in kazandırılması             | Dersin Amacı<br>// (İngilizce)                    | This course, aim to programming.             | gain fundamenta                        | l qualificatio            | ons to students about                                       |
| Ders İçeriği          | Kontrolleri, İç içe dör<br>Programlamada Hati | ngüler, Tek Boyutlu Diziler<br>a Ayıklama, Programlama | , Çok Boyutlu D<br>Uygulamaları. | )iziler,                      | Ders İçeriği (İngilizce)                          | Decision Structures,<br>Multidimensional Arr | , Loop control, ne<br>ays, Debugging F | sted loops,<br>Programs a | , One-Dimensional Arrays,<br>nd Programming applications. 🏒 |
| Ders Notları          | Programlama dilinin                           | yapısını anlar ve kullanır.                            |                                  |                               | Ders Notları (İngilizce)                          | Can understand and                           | d use the structu                      | re of a prog              | jramming language.                                          |
| Değerlendirme Siste   | emi                                           |                                                        |                                  |                               | AKTS/İş Yükü Tablo                                | su                                           |                                        |                           |                                                             |
| Yarıyıl Çalışmaları   | •                                             | Si                                                     | ayısı Katikı <sup>c</sup>        | %                             | Etkinlik                                          |                                              | Sayısı                                 | Süresi                    | Toplam İş Yükü(Saat)                                        |
| Ara Sınav             |                                               | 1                                                      | % 40                             |                               | Ders Süresi                                       |                                              | 5                                      | 2                         | 10                                                          |
| Kısa Sınav            |                                               | 0                                                      | %0                               |                               | Sınıf Dışı Ç. Süresi                              |                                              | 10                                     | 1                         | 10                                                          |
| Ödev                  |                                               | 0                                                      | %0                               |                               | Ödevler                                           |                                              | 10                                     | 3                         | 30                                                          |
| Devam                 |                                               | 0                                                      | %0                               |                               | Sunum/Seminer Ha                                  | Sunum/Seminer Hazırlama                      |                                        | 0                         | 0                                                           |
| Uygulama              |                                               | 0                                                      | %0                               |                               | Ara Sınavlar                                      |                                              | 1                                      | 5                         | 5                                                           |
| Proje                 |                                               | 0                                                      | %0                               |                               | Uygulama                                          |                                              | 0                                      | 0                         | 0                                                           |
| Yarıyıl Sonu Sınavı   |                                               | 1                                                      | % 60                             |                               | Laboratuvar                                       |                                              | 0                                      | 0                         | 0                                                           |
| Toplam :              |                                               | 2                                                      | 100                              |                               | Proje                                             |                                              | 2                                      | 20                        | 40                                                          |
|                       |                                               |                                                        |                                  |                               | Yarıyıl Sonu Sınavı                               |                                              | 1                                      | 20                        | 20                                                          |
|                       |                                               |                                                        |                                  |                               | Toplam İş Yükü(Saat)                              |                                              | 115                                    | 30 🔻                      | = 3,83                                                      |
|                       |                                               |                                                        |                                  |                               | Hesaplanan AKTS Kredisi                           |                                              | 4 ( Dersin AKTS Kredisi : 4 )          |                           |                                                             |
| Ders Kategorisi       |                                               |                                                        |                                  |                               |                                                   |                                              |                                        |                           |                                                             |
| Matematik ve Teme     | el Bilimler 🛛 🍫                               |                                                        | Mühend                           | dislik Bilimleri              | % Müh                                             | endislik Tasarımı                            | %                                      | Sosya                     | al Bilimler %                                               |
| Eğitim Bilimleri      | %                                             |                                                        | Fen Bili                         | mleri                         | % Sağlı                                           | k Bilimleri                                  | %                                      | Alan B                    | Bilgisi %                                                   |
| Dersin Kavnakları ( I | Materval Pavlasımı )                          |                                                        |                                  |                               |                                                   |                                              |                                        |                           |                                                             |
| Dökümanlar            |                                               |                                                        | المقد السيا                      |                               |                                                   | la a loonda !!                               | Indates I.                             | -                         |                                                             |
| Dokumania             | - E                                           | bologna g                                              | orunt                            | ımu içi                       | n ourgan                                          | pakapli                                      | ILIZIU                                 | ζ.                        | 🗆 Dersin Staji Var                                          |
| 📄 Öğrenme 🤇           | Qktilari 📔                                    | Ders Akışı                                             | Diğ                              | ğer Kaynaklar                 | Prg.Çiktisina I                                   | Katkısı                                      | Dersin Yetkililer                      | i (                       | 🗐 Ders Önerileri                                            |
| Ка                    | ydet                                          | 🧈 Toplu Akta                                           | rım                              | Bo                            | logna Görünüm                                     | Yazı                                         | dır                                    |                           | İng. Yazdır                                                 |
|                       |                                               |                                                        |                                  |                               |                                                   |                                              |                                        |                           | ,                                                           |

Üniversitemiz Bologna ekranı aşağıdaki gibidir.

| üfredat Bologna |                     |                                                                                       | 6                    |
|-----------------|---------------------|---------------------------------------------------------------------------------------|----------------------|
| Ders Bilgileri  |                     |                                                                                       |                      |
| NONYA LESTES    | Necmettin E         | rbakan Üniversitesi                                                                   |                      |
|                 |                     |                                                                                       |                      |
|                 | Hata:               |                                                                                       |                      |
|                 | Yarıyıl Kodu        | Adı                                                                                   | T+U                  |
|                 | 3 001008000         | 9 Bilgisayar Programiamaya Giriş                                                      | 1+2                  |
|                 |                     | (2.1.)                                                                                |                      |
|                 | Dersin Dili         | Türkçe                                                                                |                      |
|                 | Dersin Düzeyi       | Lisans                                                                                |                      |
|                 | Bölümü / Programı   | INŞAAT MUHENDISLIGI                                                                   |                      |
|                 | Oğrenim Türü        | Orgün Oğretim                                                                         |                      |
|                 | Dersin Türü         | Zorunlu                                                                               |                      |
|                 | Dersin Amacı        | Bu ders ile öğrencinin, programlama ile ilgili temel yeterliliklerin kazandırılması a | maçlanmaktadır.      |
|                 | Dersin Içeriği      | Kontrolleri, İç içe döngüler, Tek Boyutlu Diziler, Çok Boyutlu Diziler, Programlam    | ada Hata Ayıklama, P |
|                 | On Koşulları        |                                                                                       |                      |
|                 | Dersin Koordinatörü |                                                                                       |                      |
|                 | Dersi Verenler      |                                                                                       |                      |
|                 | Dersin Yardımcıları |                                                                                       |                      |
|                 | Dersin Staj Durumu  | Yok                                                                                   |                      |
|                 | Ders Kavnakları     |                                                                                       |                      |
|                 | Kaunaklar           |                                                                                       |                      |
|                 | Kayllakidi          | Drogramlama dilinin yangun anlar ya kullanur                                          |                      |
|                 |                     | Programania ulimin yapısını anlar ve kullanır.                                        |                      |
|                 |                     |                                                                                       |                      |
|                 |                     |                                                                                       |                      |